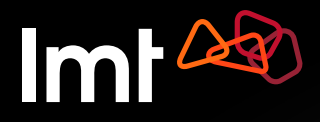

# Kā sākt skatīties Viedtelevīziju Smart TV?

### Lietošanas pamācība

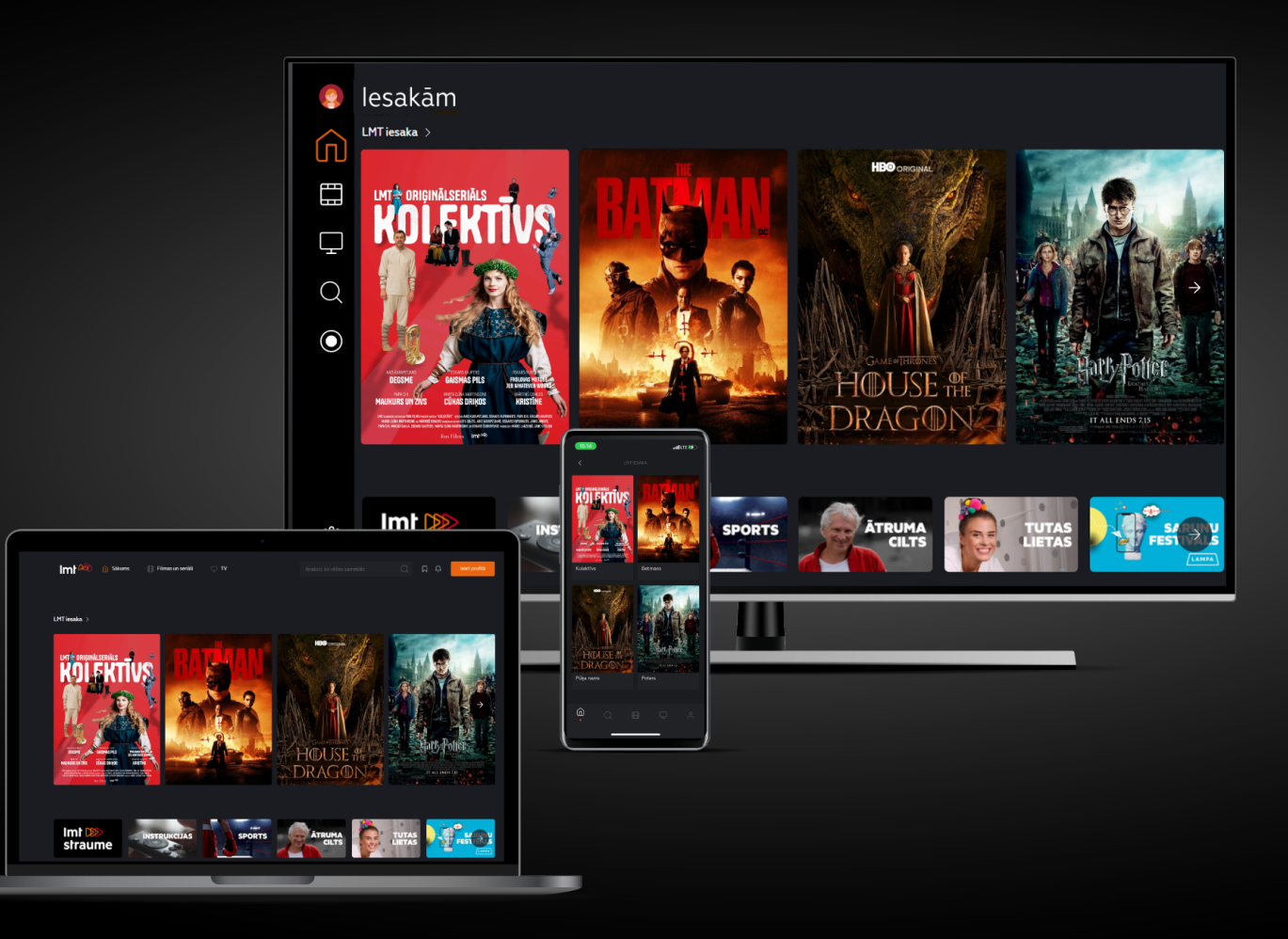

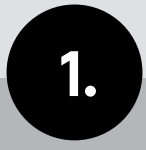

Atver televizorā lietotņu veikalu un meklētājā ieraksti "LMT Viedtelevīzija".

| lmt 🖓                          |                            |                      |             |             |                   |             |             |                     |              |               |        |             |  |
|--------------------------------|----------------------------|----------------------|-------------|-------------|-------------------|-------------|-------------|---------------------|--------------|---------------|--------|-------------|--|
| <b>LMT Viedtelevī</b><br>Video |                            |                      |             |             |                   |             |             |                     |              |               |        |             |  |
|                                |                            |                      |             |             |                   |             |             |                     |              |               |        |             |  |
|                                | lmt                        |                      |             |             |                   |             |             |                     |              |               |        |             |  |
|                                |                            | 2                    | 3           | 4           | 5                 | 6           | 7           | 8                   | 9            | 0             | <      | ×           |  |
|                                |                            |                      |             |             |                   |             |             |                     |              |               |        |             |  |
|                                | q                          |                      | е           | r           | t                 | у           | u           | i                   |              | р             | ^      | *           |  |
|                                | q                          | w<br>s               | e<br>d      | r<br>f      | t<br>g            | y<br>h      | u<br>j      | i<br>k              |              | р<br>~        | ^<br>@ | *           |  |
|                                | q<br>a<br>z                | w<br>s<br>x          | e<br>d<br>c | r<br>f<br>v | t<br>g<br>b       | y<br>h<br>n | u<br>j<br>m | i<br>k<br>,         | 0<br>[ [ ] , | р<br>~<br>?   | •<br>@ | •<br>!<br>- |  |
|                                | 口<br>日<br>之<br>て<br>で<br>令 | w<br>s<br>x          | e<br>d<br>c | r<br>f<br>v | t<br>g<br>b<br>@! | y<br>h<br>n | u<br>j<br>m | i<br>k<br>,<br>Done |              | p   ~   ?   < |        |             |  |
|                                | q<br>a<br>z                | w<br>s<br>x<br>⊕ ENC | e<br>d<br>c | r<br>f<br>v | t<br>             | y<br>h<br>u | u<br>j<br>m | i k , Done          |              | p   ~   ?     |        |             |  |

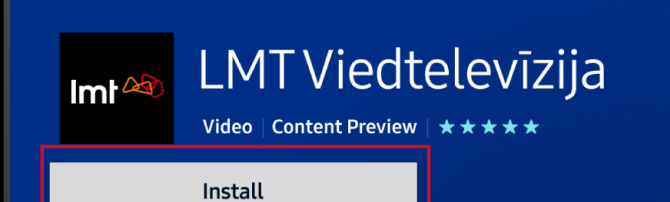

Lejupielādē lietotni un pēc tam atver to.

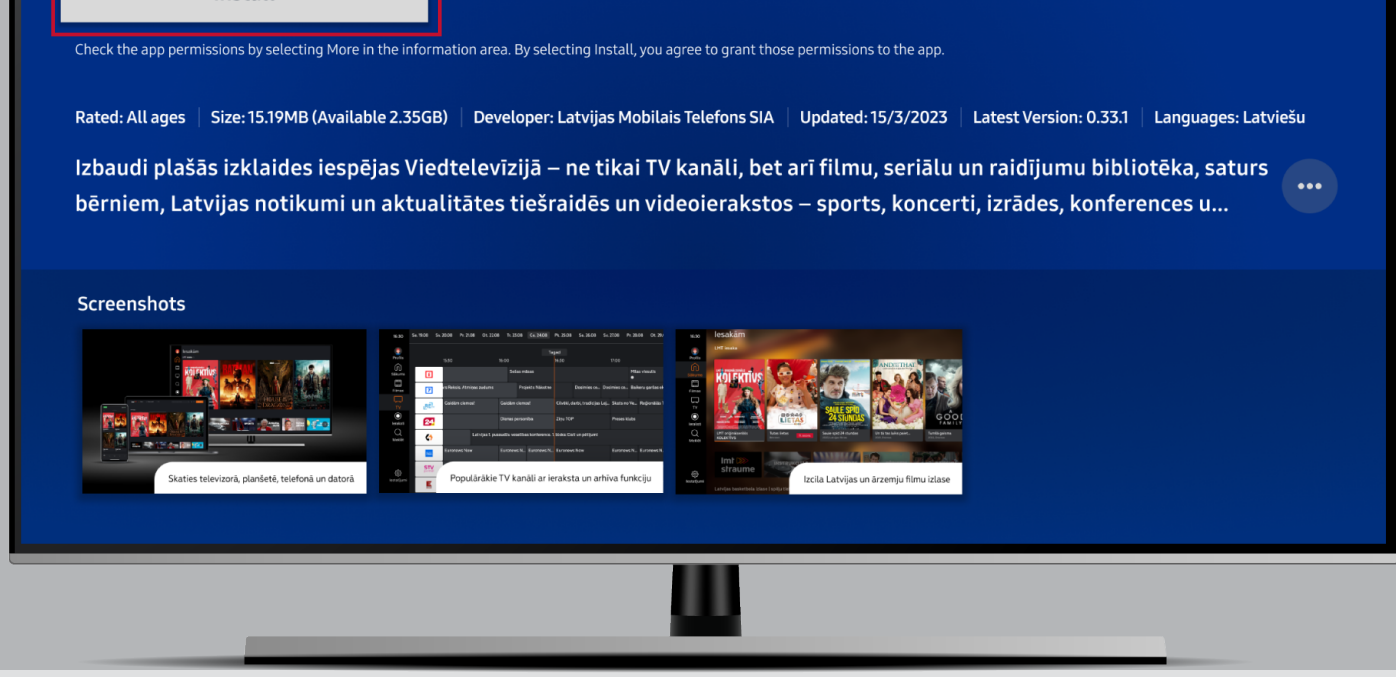

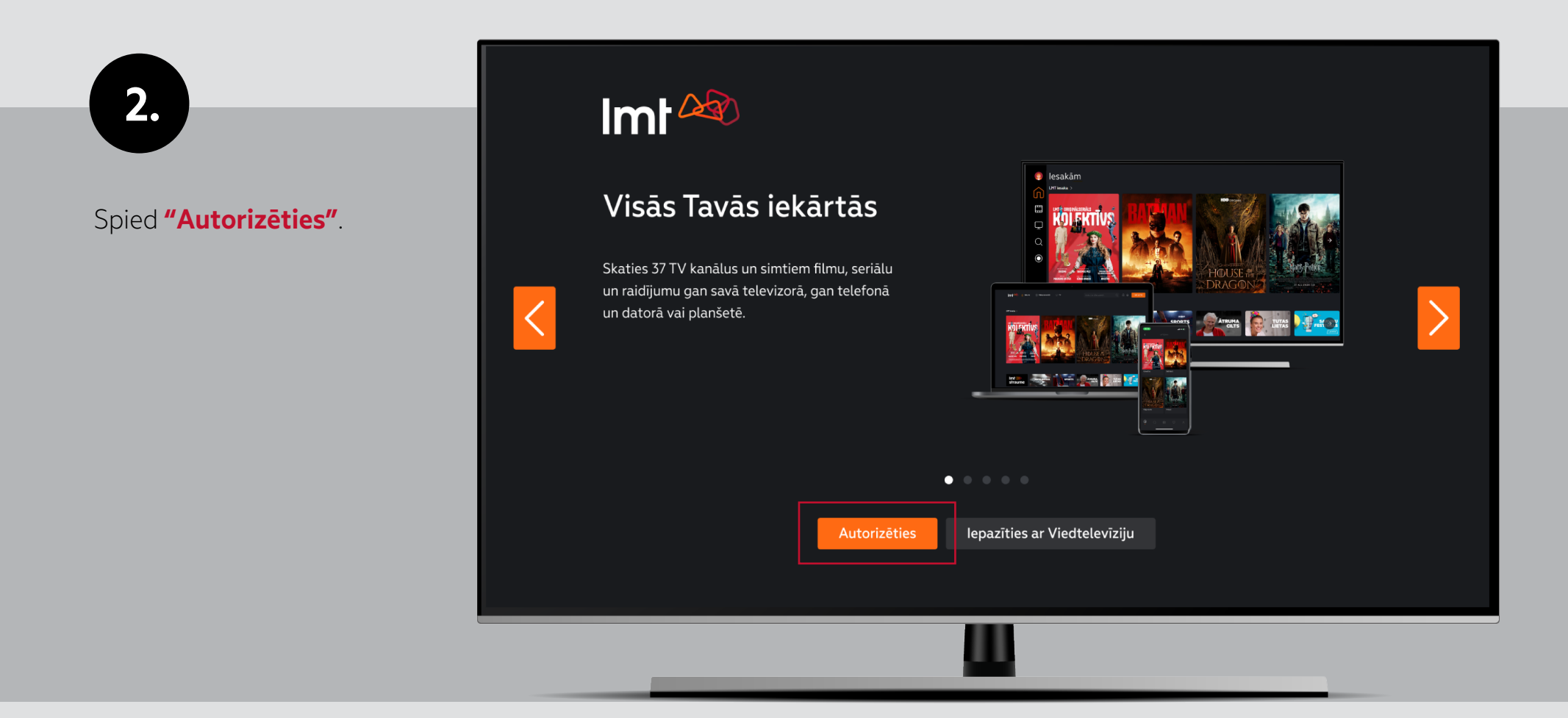

## Autorizēties var ar kodu (skatīt 3. punktu) vai ar e-pastu (skatīt 4. punktu)

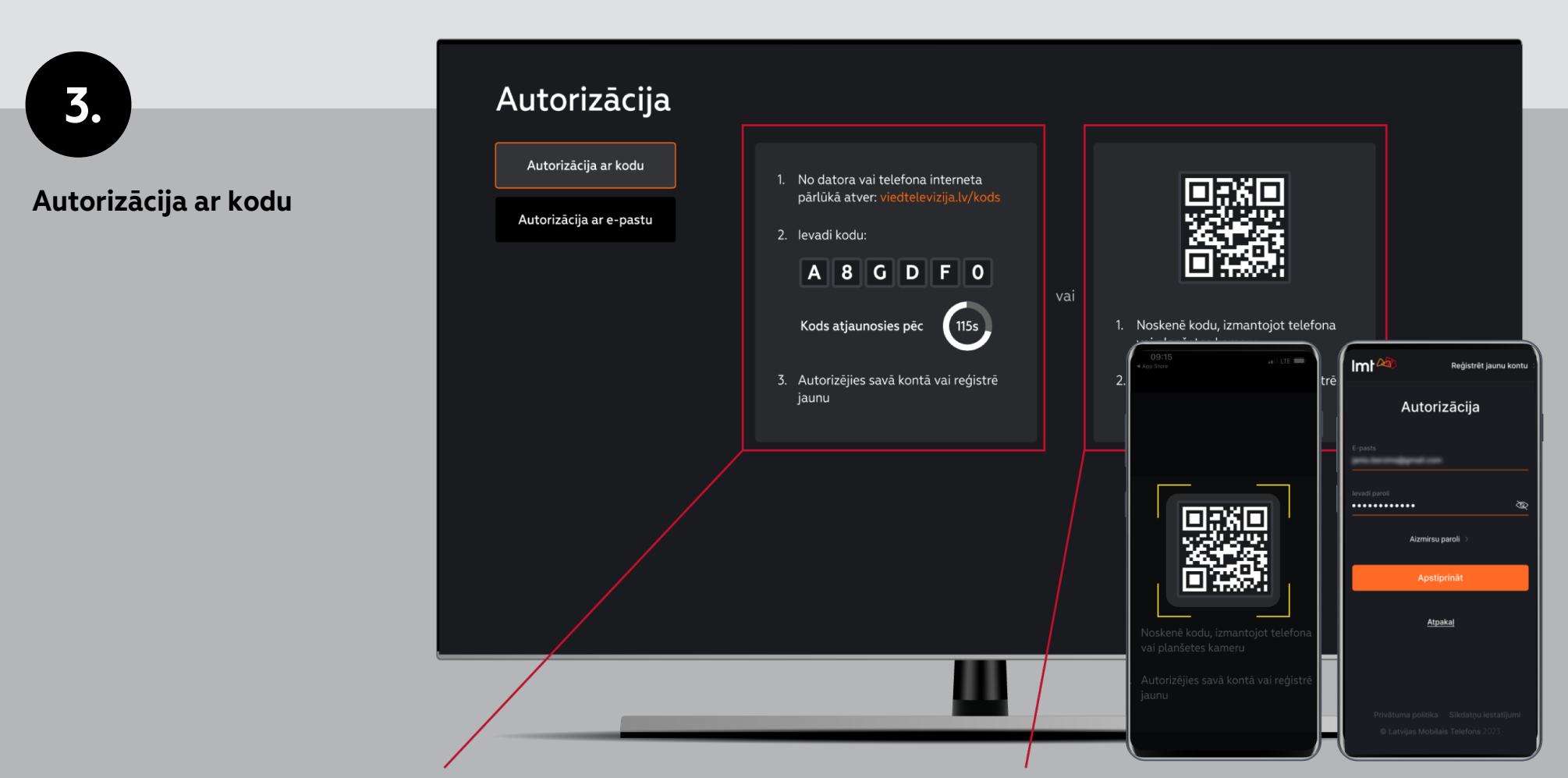

Ja izvēlēsies autorizāciju ar kodu, tev būs divas iespējas, kā piekļūt savam Viedtelevīzijas lietotāja kontam:

3.1. no datora vai telefona interneta pārlūkā atver viedtelevizija.lv/kods un ievadi televizora ekrānā redzamo kodu. Tālāk atvērsies logs, kurā būs jāievada savs e-pasts un parole;

**3.2.** vai noskenē ar telefona vai planšetes kameru televizora ekrānā redzamo QR kodu. Pēc tam izvēlies iespēju atvērt pārlūku. Tālāk atvērsies logs, kurā būs jāievada savs e-pasts un parole.

| Δ | 1 |  |
|---|---|--|
|   |   |  |
|   |   |  |

Autorizācija ar e-pastu

Autorizējoties ar e-pastu, tev būs jānorāda savs Viedtelevīzijas konta e-pasts un parole.

| Autorizācija            |                   |                             |                               |                                             |                       |                                             |  |
|-------------------------|-------------------|-----------------------------|-------------------------------|---------------------------------------------|-----------------------|---------------------------------------------|--|
| Autorizācija ar kodu    |                   |                             |                               |                                             |                       |                                             |  |
| Autorizācija ar e-pastu |                   |                             |                               |                                             |                       |                                             |  |
|                         | levadi paroli<br> |                             |                               | _                                           | Rādīt paroli          |                                             |  |
|                         |                   |                             | Apstiprināt                   | Kā reģi                                     | strēties              | Atpakaļ                                     |  |
|                         |                   |                             | Ŷ                             |                                             |                       |                                             |  |
|                         | q <sup>1</sup> w  | <sup>2</sup> e <sup>3</sup> | $\mathbf{r}^4$ $\mathbf{t}^5$ | <b>y</b> <sup>6</sup> <b>u</b> <sup>7</sup> | <b>i</b> <sup>8</sup> | <b>o</b> <sup>9</sup> <b>p</b> <sup>0</sup> |  |
|                         | a s               | d                           | f g                           | h j                                         | k                     | 1                                           |  |
|                         | ★ z               | x                           | c v                           | b n                                         | m                     | , 🛛                                         |  |
|                         | 123?              |                             |                               |                                             |                       | ٩                                           |  |
|                         |                   |                             |                               |                                             |                       |                                             |  |

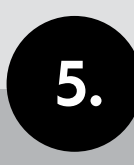

Ja autorizācija noritēs veiksmīgi, parādīsies apstiprinošs paziņojums, un tu varēsi sākt skatīties Viedtelevīziju.

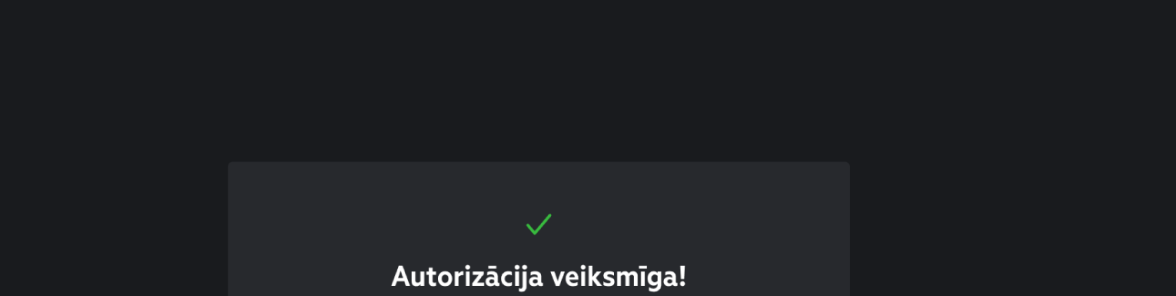

Tagad vari pilnvērtīgi baudīt saturu Viedtelevīzijas lietotnē televizorā, telefonā, planšetē, kā arī datorā.

|  | Skatīties |  |
|--|-----------|--|
|  |           |  |
|  |           |  |
|  | Ш.        |  |